## **Online Parents Evening Booking Instructions**

1. A text invitation will be sent out to the parent with priority number 1:-

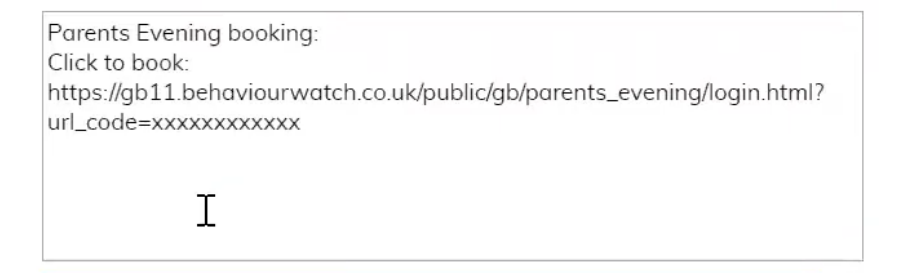

2. When you click on the link in the text message, you will be taken to a parental log in webpage. You will need to type in the **first name** of one of your children and **click confirm**.

| Parenta               | l Login |  |
|-----------------------|---------|--|
| Your child's first na | me:     |  |
| N@me                  |         |  |
|                       | Confirm |  |
|                       |         |  |
|                       |         |  |
|                       |         |  |

3. You will then see your child's name(s), their teacher's name(s) and their class(es).

| 00 F       | oarent           | seve | ening         |
|------------|------------------|------|---------------|
| You have : | 2 slots to choos | e.   |               |
| David      | Mr Sinclair      | 4a   | Please Choose |
| Jimmy      | Mrs Waters       | 3b   | Please Choose |

4. When you click on the **"please choose"** box, you will be taken to a **"Make Booking"** page which will list all of the **available** time slots.

|         | g                                                 | Make Bookin   |               |                 |
|---------|---------------------------------------------------|---------------|---------------|-----------------|
| ir (4a) | Dav <mark>id</mark> to see <mark>Mr</mark> Sincle | a booking for | re now making | You a           |
|         |                                                   | Book          | 4:00 PM       | Tue 27 Aug 2019 |
|         |                                                   | Book          | 4:10 PM       | ,               |
|         |                                                   | Book          | 4:20 PM       |                 |
|         |                                                   | Book          | 4:30 PM       |                 |
| L.      | <b>1</b>                                          | Book          | 4:40 PM       |                 |
|         | 5                                                 | Book          | 4:50 PM       |                 |
|         | <b>1</b>                                          | Book          | 5:00 PM       |                 |
|         | <b>5</b>                                          | Book          | 5:10 PM       |                 |
|         | 5                                                 | Book          | 5:20 PM       |                 |
|         |                                                   | Book          | 5:30 PM       |                 |
|         |                                                   | Book          | 5:40 PM       |                 |
|         |                                                   | Book          | 5:50 PM       |                 |
|         |                                                   | Book          | 6:00 PM       |                 |
|         |                                                   | Book          | 6:10 PM       |                 |
|         |                                                   | Book          | 6:20 PM       |                 |
|         |                                                   | Book          | 6:30 PM       |                 |
|         |                                                   | Book          | 6:40 PM       |                 |

5. When you **choose a time slot**, you will see the following pop up box detailing your child's name, teacher, class, date and time before you **confirm**.

| Book Slot                   | 5:20 PM                 | Book              |                           |
|-----------------------------|-------------------------|-------------------|---------------------------|
| You are going to book a slo | t for David with Mr Sir | nclair (4a) on Tu | ie 27 Aug 2019 at 6:30 PM |

6. You will then be taken back to the previous page where you can follow the steps again for any other children you have in school. You will only have to do this once if you don't have any other children at Spring Vale Primary.

| You have | 1 slot to choose |    |                   |
|----------|------------------|----|-------------------|
| David    | Mr Sinclair      | 4a | Booked<br>6:30 PM |
| Jimmy    | Mrs Waters       | 3b |                   |